## To Find Students Not Yet Tested AND/OR with Suspended Tests

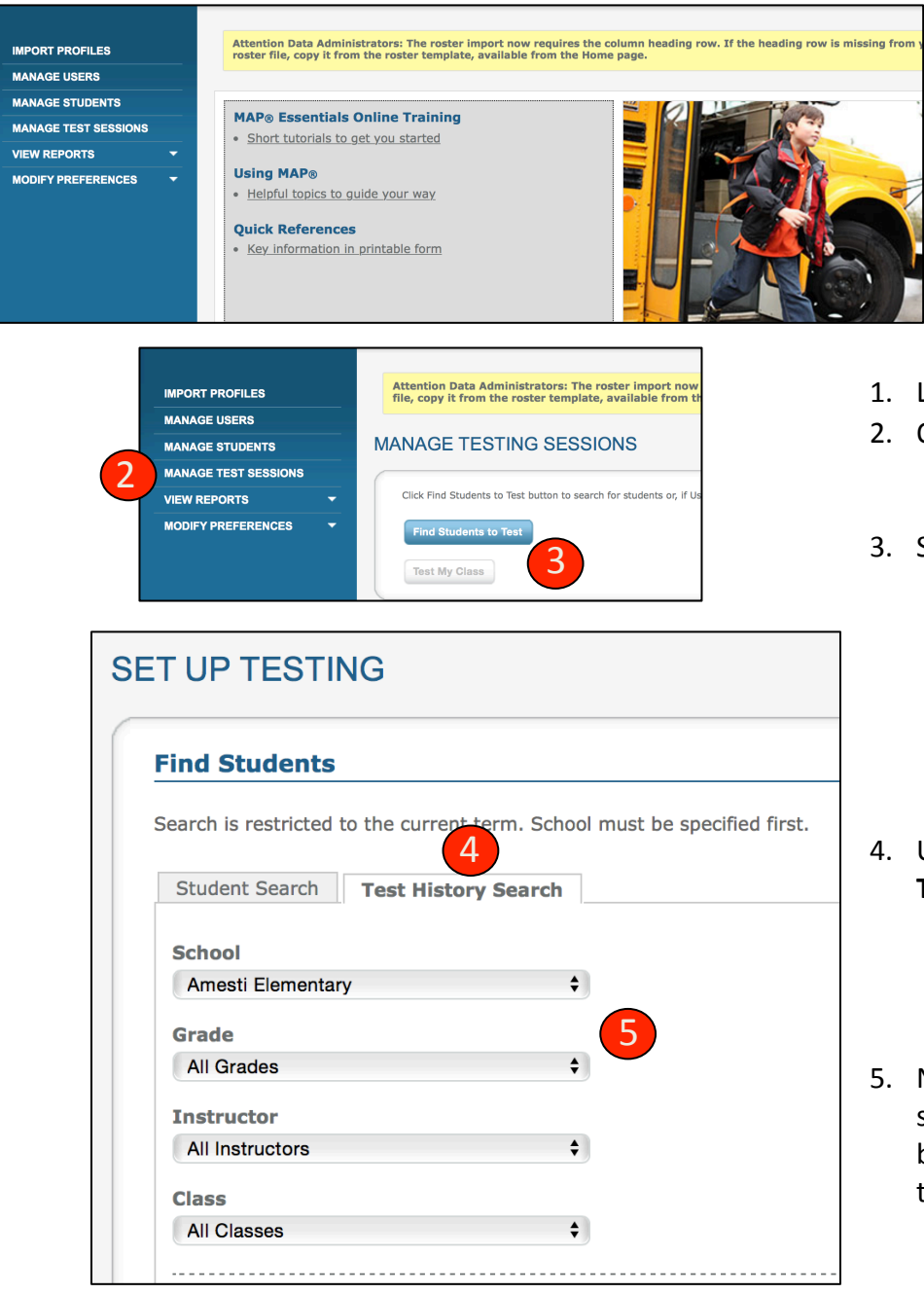

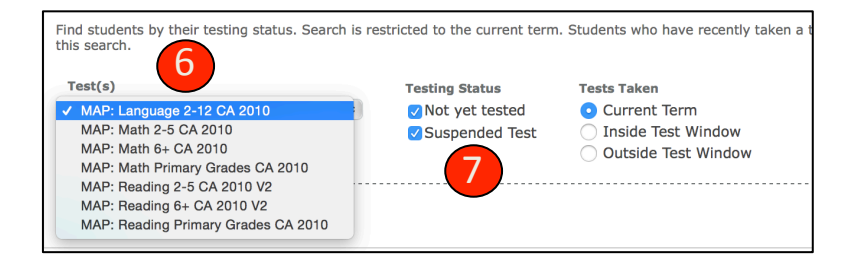

To pull up a list of students who have not yet tested, and/or those with a suspended test (therefore not yet completed), follow these steps.

- 1. Log in NWEA: teach.mapnwea.org
- 2. On left, select MANAGE TEST SESSIONS
- 3. Select blue button, FIND STUDENTS TO TEST

- 4. Under Find Students, select **TEST HISTORY SEARCH**
- Next select your school. Once the school is selected, the other dropdown menus become active. Decide how you want to pull the report – by grade, by teacher, by class.
- 6. Next, select the **TEST** for your report. See the drop-down options to the left. Only one test can be selected at a time. Reminder: Language is an optional test for PVUSD.
- Finally, select the TESTING STATUS for your report. You can select either or both options. Leave TESTS TAKEN at Current Term.